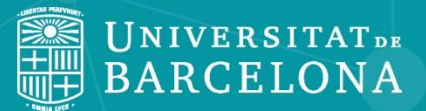

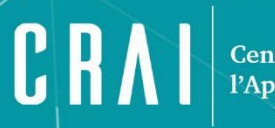

## PsycINFO

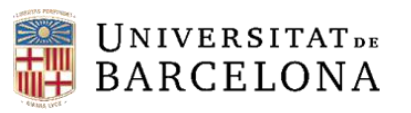

## Sumari

- 1. Què és PsycINFO?
- 2. Breu fitxa de PsycINFO
- 3. Accedir a PsycINFO
- 4. Cerca bàsica a PsycINFO
- 5. <u>Cerca avançada a PsycINFO</u>
- 6. <u>Sintaxis de cerca</u>

6.1 <u>Cerca amb operadors booleans</u> <u>i modes de cerca</u>

- 7. Filtres de cerca
- 8. <u>Tesaurus</u>
- 9. <u>Cerca per citacions d'articles</u>
- 10. Cerca per índexs

11. <u>Resultats de la cerca</u>

11.1 <u>Resultats de la cerca. Registre</u> <u>detallat</u>

- 12. Accés al contingut dels articles
- 13. Exportar citacions en APA
- 14. Connectar-se a EBSCO
- 15. Guardar registres i cerques
- 16. Crear alertes
- 17.<u>Gestionar alertes i elements</u> <u>guardats</u>

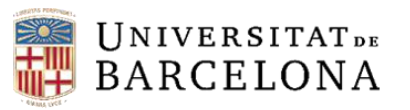

## **1. Què és PsycINFO?**

# És una base de dades especialitzada en psicologia, psiquiatria, ciències de la salut i ciències socials i del comportament.

Inclou resums i referències bibliogràfiques de més de tres milions de registres (llibres, articles de revistes, etc.).

La va crear i la manté l'<u>American Psychological Association</u> (APA), i des de la UB s'hi accedeix a través de la plataforma EBSCOhost.

# **APA PsycInfo**

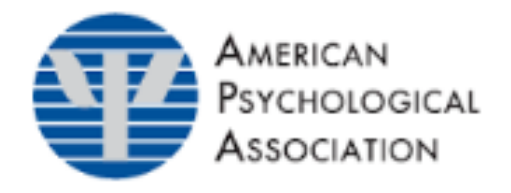

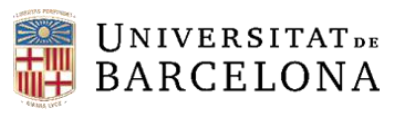

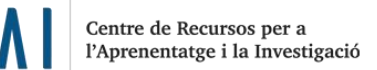

## 2. Breu fitxa de PsycINFO

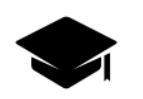

Àmbit temàtic: especialitzat (psicologia, salut mental, ciències del comportament)

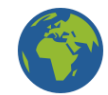

Abast geogràfic: internacional

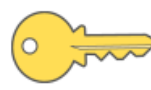

Tipus d'accés: pagament

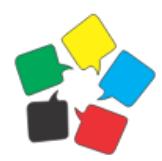

Idiomes dels continguts: anglès

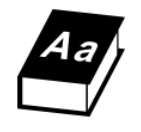

Tesaurus o llista de matèries: sí

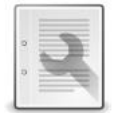

**Opcions de contingut:** referències de documents, resums i enllaços directes a través de subscripcions de la UB

<u>Torna al sumari</u>

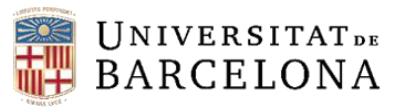

## **3. Accedir a PsycINFO**

Podeu accedir a PsycINFO a través del Cercabib del CRAI de la UB.

Només cal cercar **PsycINFO** a la casella de cerca...

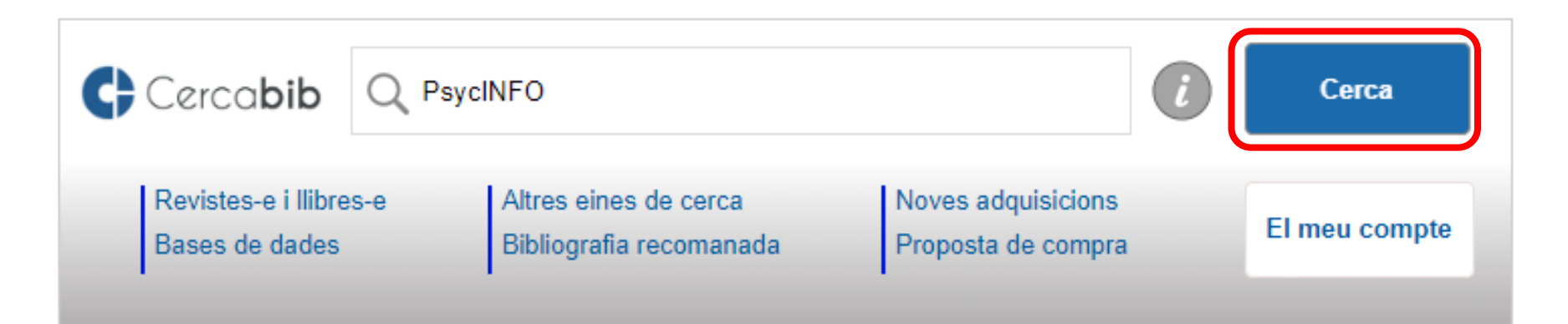

La cerca és indiferent a les majúscules

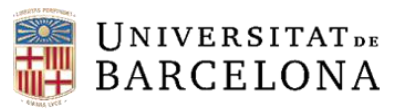

CR

## 3. Accedir a PsycINFO (2)

... feu clic a "Accés consorciat per als usuaris de la UB"...

| PsycINFO [Recurs electrònic]<br>Bases de dades en línia   EBSCO Pub.   1                                        | 984 -                                                                                                    |                                                                                                    |
|----------------------------------------------------------------------------------------------------|----------------------------------------------------------------------------------------------------|----------------------------------------------------------------------------------------------------|
| <ul> <li>Accés consorciat per als usuaris de la UB</li> <li>Guia d'ús de la UB Accés lliure via DDUB</li> </ul> | i autenti                                                                                                    | queu-vos                                                                                                    |
|                                                                                                    | Identifiçació UB<br>Identifiqueu-vos amb el nom d'usuari i la contrasenya<br>donarà accés als serveis de la Universitat que requer<br>Identificador<br>Contrasenya<br>Entra | a de la Intranet UB. Començareu una sessió que us<br>reixen identificació UB<br>Identificació alternativa<br>Certificat digital |
|                                                                                                    | Consulteu l'ajuda                                                                                                    | <u>Torna al sumari</u>                                                                                                    |

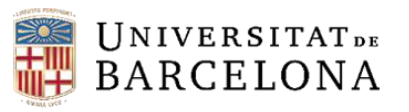

## 4. Cerca bàsica a PsycINFO

Per defecte, la pantalla inicial mostrarà la cerca avançada. Per accedir a la cerca bàsica cal fer clic a "Búsqueda básica".

Si s'escriuen els termes de cerca en una única filera de la cerca avançada sense seleccionar cap camp, funcionarà igual que la cerca bàsica.

| Nueva búsqueo | da APA Thesaurus of Psychological Index T | erms Referencias citadas Índices |             |                  |        |
|---------------|-------------------------------------------|----------------------------------|-------------|------------------|--------|
|               | Buscando: APA PsycInfo Bases de datos     |                                  |             |                  |        |
| EBSCOhost     |                                           | Seleccione un campo (opcional) - | Buscar      |                  |        |
|               | AND -                                     | Seleccione un campo (opcional) - | Borrar ?    |                  |        |
|               | AND -                                     | Seleccione un campo (opcional) - | + $-$       |                  |        |
| <b>, С</b>    | Búsqueda básica Búsqueda avanzada Hist    | torial de búsqueda               |             |                  |        |
|               |                                           |                                  |             |                  |        |
|               | Buscando: APA Psycinfo   E                | Bases de datos                   |             |                  |        |
| -             | Escriba palabras para                     | buscar libros, revistas, etc.    |             | ×                | Buscar |
|               | Opciones de búsqueda                      | uúsqueda básica Búsqueda avan    | izada Histo | rial de búsqueda |        |

Torna al sumari

?

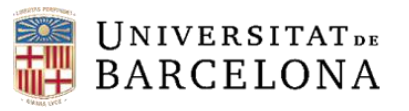

## 5. Cerca avançada a PsycINFO (1)

A la cerca avançada podeu especificar els camps on voleu fer la cerca.

Es poden afegir més files de cerca, indicant el camp i l'operador booleà (AND, OR, NOT). També es pot escriure en una sola fila.

Si no se selecciona cap camp, es farà la cerca a tots els camps.

| New Search | APA Thesaurus of Psychological | Index Terms  | Cited References | Indexes          |              | Sign In 🧧  |
|------------|--------------------------------|--------------|------------------|------------------|--------------|------------|
|            | Searching: APA PsycInfo Choo   | se Databases |                  |                  |              |            |
| BSCOhost   |                                |              |                  | Select a Field   | (optional) 👻 | Search     |
|            |                                |              |                  | Select a Field   | (optional) - | Clear ?    |
|            |                                |              |                  | Select a Field   | (optional) ▼ | +-         |
|            | Basic Search Advanced Search   | Search Histo | ory              | Select a Field ( | optional)    |            |
|            |                                |              |                  | TX All Text      |              |            |
|            | +                              |              |                  | TI Title         |              |            |
| Canvia     | r operadors                    |              |                  |                  |              |            |
| bleans     | de cada fila                   | Sel          | eccionar ca      | amps             | Afegi        | ir/treure  |
|            |                                |              |                  | -                |              | Torna al s |

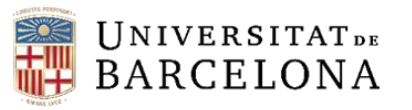

## 5. Cerca avançada a PsycINFO (2)

Quan introduïu un terme de cerca, el sistema us suggerirà paraules relacionades.

| depressio I                                             |
|---------------------------------------------------------|
| depression                                              |
| depression and anxiety                                  |
| depression or depressive disorder or depressive symptom |
| depression in college students                          |

Es podrien afegir altres bases de dades d'EBSCO a la cerca, com per exemple PSICODOC.

Però cal tenir en compte que cada base de dades té les seves particularitats, i per exemple les matèries estaran indexades de manera diferent.

| Nueva búsqued     | a APA Thesaurus of Psychological Index 1 | Terms Ref  | erencias citadas | Índices           |                                                  |
|-------------------|------------------------------------------|------------|------------------|-------------------|--------------------------------------------------|
|                   | Buscando: APA Psycinfo   Bases de datos  |            |                  |                   |                                                  |
| <b>EBSCO</b> host |                                          |            | Seleccione un ca | ampo (opcional) 👻 |                                                  |
|                   |                                          | APA PsycAr | ticles 🗏         |                   | Psychology and Behavioral Sciences<br>Collection |
|                   | AND •<br>Búsqueda básica Búsqueda avanza | APA PsycIn | fo 📕             |                   | PSICODOC                                         |

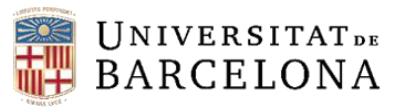

## 5. Cerca avançada a PsycINFO (3)

Podeu consultar l'historial de les cerques que heu fet en cada sessió, i podeu consultar els resultats i utilitzar cerques anteriors en les expressions de cerca amb el número ID de la cerca (S1, S2, S3, etc.).

|          |                               | Buscando: APA PsycInfo Bas   | ses de datos                  |                                                                                     |                          | Universitat 🎇                              |
|----------|-------------------------------|------------------------------|-------------------------------|-------------------------------------------------------------------------------------|--------------------------|--------------------------------------------|
| EBSCO    | Dhost                         | S1 AND S2                    |                               | Seleccione un campo (opcional)                                                      | Buscar                   | BARCELONA Salat                            |
|          |                               | AND -                        |                               | Seleccione un campo (opcional)                                                      | Borrar ?                 |                                            |
|          |                               | AND -                        |                               | Seleccione un campo (opcional)                                                      | •                        |                                            |
|          |                               | Búsqueda básica Búsqueda a   | avanzada Historial de búsqued | a 🕶                                                                                 |                          |                                            |
| Histor   | rial de                       | búsqueda o alertas           |                               |                                                                                     |                          |                                            |
| Imprimir | historial                     | de búsqueda Recuperar bús    | quedas Recuperar alertas (    | Guardar búsquedas / Alertas                                                         |                          |                                            |
| 🗌 Se     | elecciona                     | r / anular selección de todo | Buscar con AND Buscar co      | on OR Eliminar búsquedas                                                            |                          | Actualizar lista de resultados             |
|          | Número<br>de ID de<br>búsqued | Términos de la búsqueda<br>a | Opcione                       | es de búsqueda                                                                      | Acciones                 |                                            |
|          | S2                            | 🔊 anxiety                    | Limitado<br>(18 yrs 8         | o <b>res</b> - Grupos de edad: Adulthood<br>a older); Grupo de población: Human     | Ver resultados (143,606) | 🚺 Ver detalles 🛛 Modificar                 |
|          |                               |                              | Ampliad                       | ores - Aplicar materias equivalentes                                                |                          |                                            |
|          |                               |                              | Modos d                       | le búsqueda - Booleano/Frase                                                        |                          |                                            |
|          | S1                            | S depression and social me   | edia Ampliad<br>Modos d       | <b>lores</b> - Aplicar materias equivalentes<br><b>le búsqueda</b> - Booleano/Frase | Ser resultados (958)     | Ver detailles Modificar<br>Torna al sumari |

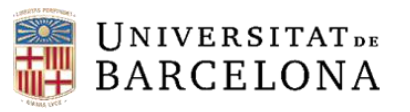

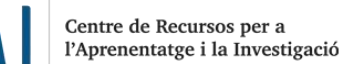

## 6. Sintaxi de cerca

Es poden utilitzar:

- Operadors booleans AND, OR, NOT
- truncaments \*
- cometes ""
- parèntesis ()
- codis de camp, per exemple DE matèria o AR autor
   Sempre les dues lletres en majúscules i davant del terme a cercar

Podeu trobar més informació a l'ajuda de PsycINFO.

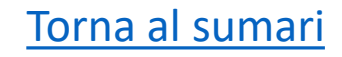

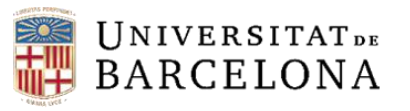

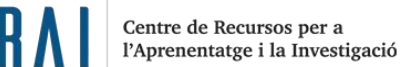

### **6.1 Cerca amb operadors booleans i modes de cerca**

Per poder utilitzar una cerca amb operadors booleans cal deixar l'opció per defecte "Booleano/Frase" de l'apartat "Modos de búsqueda", situat sota la caixa de cerca

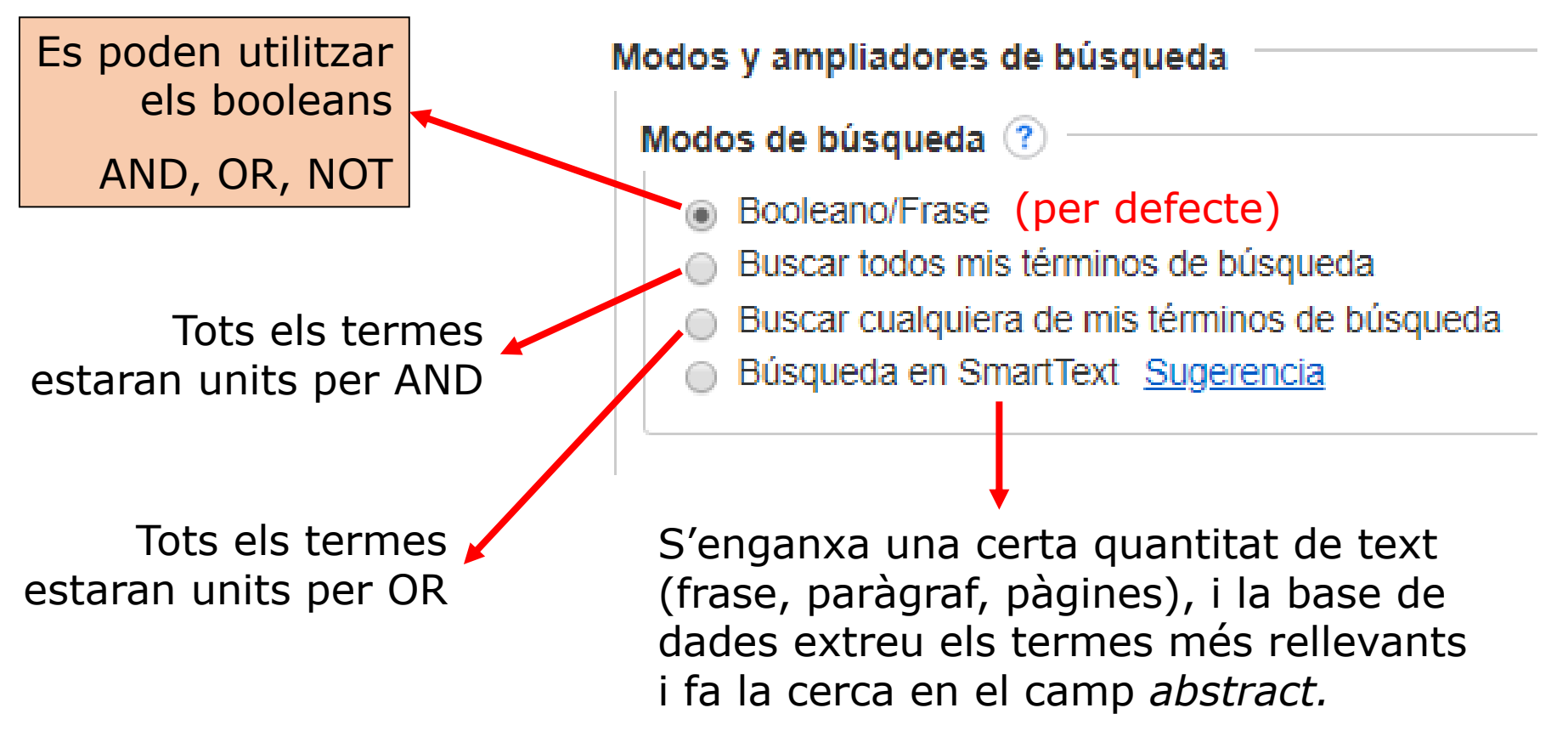

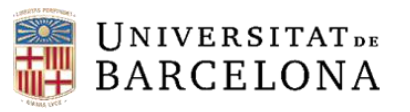

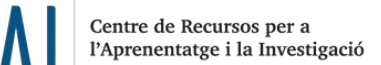

## 7. Filtres de cerca (1)

En totes les cerques es poden afegir filtres per limitar la cerca tant en el moment d'escriure els termes de cerca com en la pantalla de visualització dels resultats.

Alguns dels filtres més destacats són:

• Enlace al texto completo: per limitar els resultats a aquells que tenen un enllaç amb l'accés al contingut, ja sigui en accés obert o a través d'alguna de les subscripcions del CRAI UB.

Aquest filtre no sempre és 100 % acurat; pot excloure resultats des dels quals sí que es pot accedir al contingut.

• Año de publicación: per filtrar segons l'any o rang d'anys de la data de publicació. Es pot buscar per any o per mes i any.

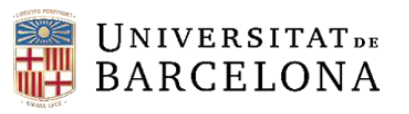

## 7. Filtres de cerca (2)

- Metodología: segons el tipus de metodologia utilitzada per redactar el document (Literature review, Empirical study, Interview, etc.).
- Grupo de población: segons el tipus de subjecte sobre el qual tracta l'article (Human, Animal, Male, Female, Transgender, Inpatient, Outpatient).
- Grupo de edad: segons el grup d'edat dels subjectes d'estudi (Childhood, Adolescence, Adulthood, Middle Age, Very Old...).

Centre de Recursos per a l'Aprenentatge i la Investigació Limitar a Enlace al texto completo Hay referencias disponibles Acceso abierto 1892 2020 Fecha de publicación Mostrar más Opciones establecidas Tipos de fuentes > Materia: título principal Materia ъ Publicación Editor Idioma Edad Género Clasificación Metodología > Pruebas y mediciones Población

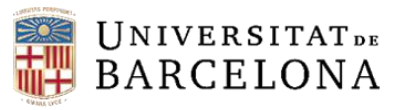

Torna al sumari

## 8. Tesaurus (1)

El tesaurus de l'APA és un llenguatge controlat que ens permet buscar els termes acceptats per a cada matèria per poder construir cerques més efectives. S'hi accedeix des del menú superior.

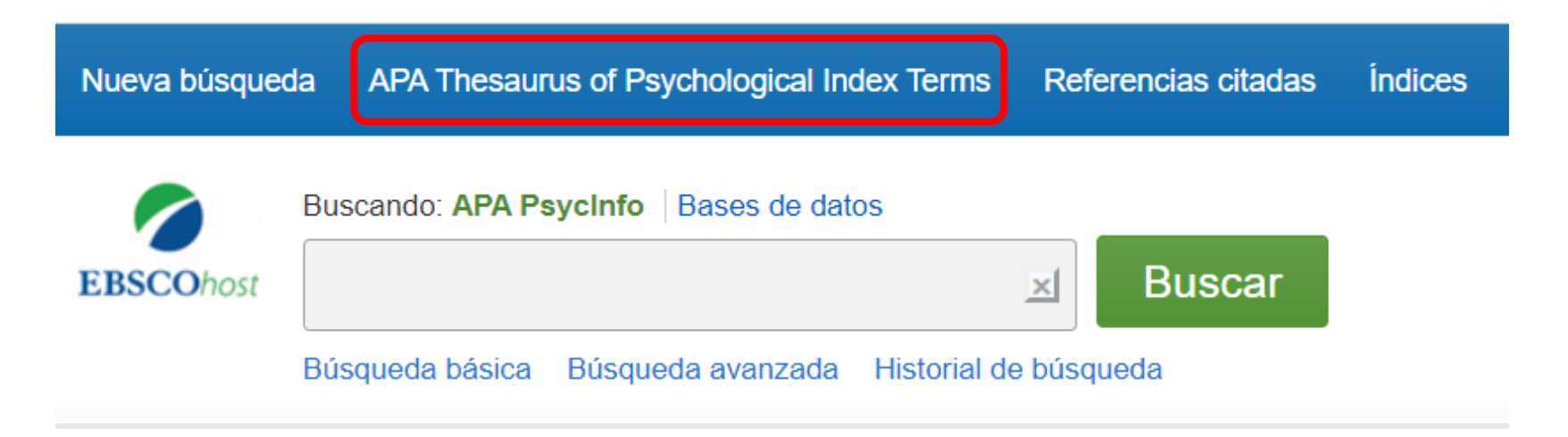

#### Buscando: APA Thesaurus of Psychological Index Terms

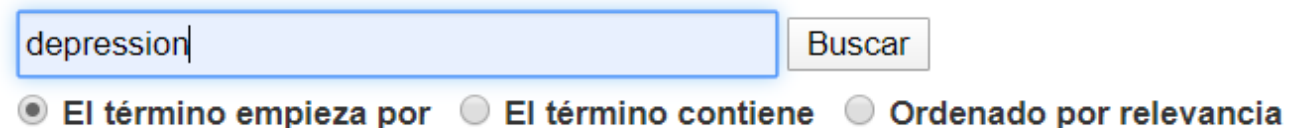

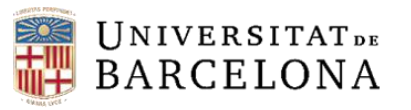

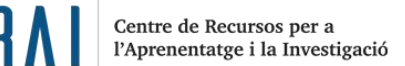

## 8. Tesaurus (2)

Després de buscar el terme en el tesaurus, es pot seleccionar la matèria desitjada per afegir-la a la casella per cercar a PsycINFO.

Segons a quina columna se seleccioni la matèria, es buscarà de forma diferent (s'explica a la següent diapositiva).

Es pot afegir més d'una matèria per cercar a PsycINFO, i es pot triar l'operador booleà que es vulgui per unir els termes

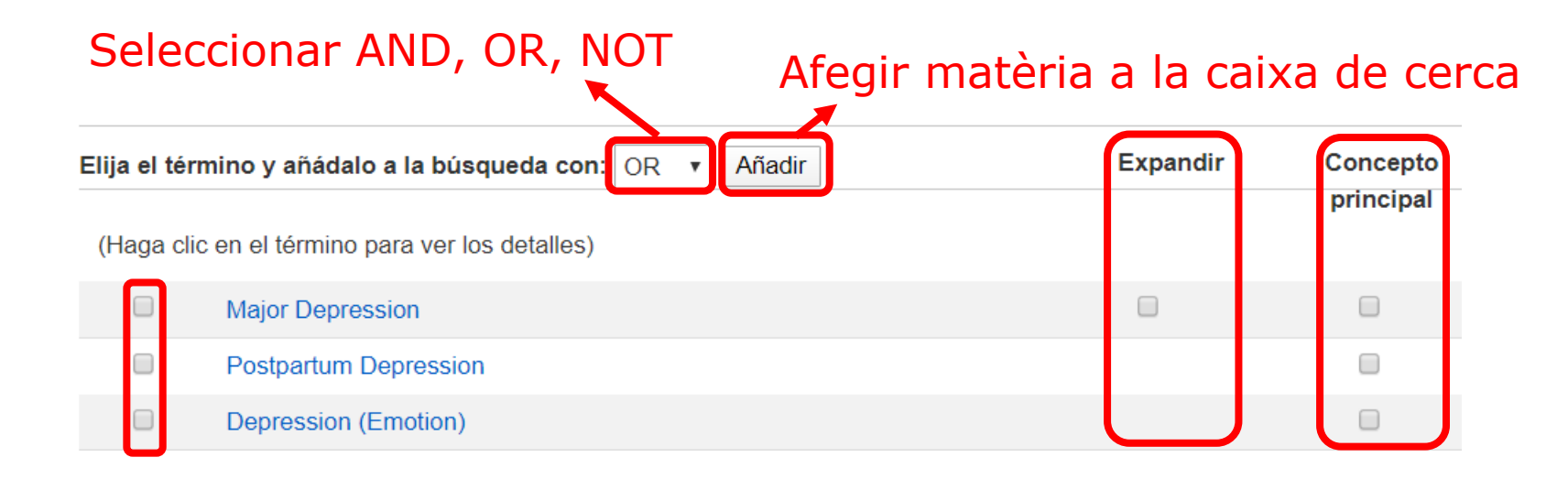

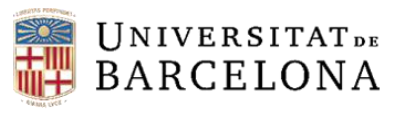

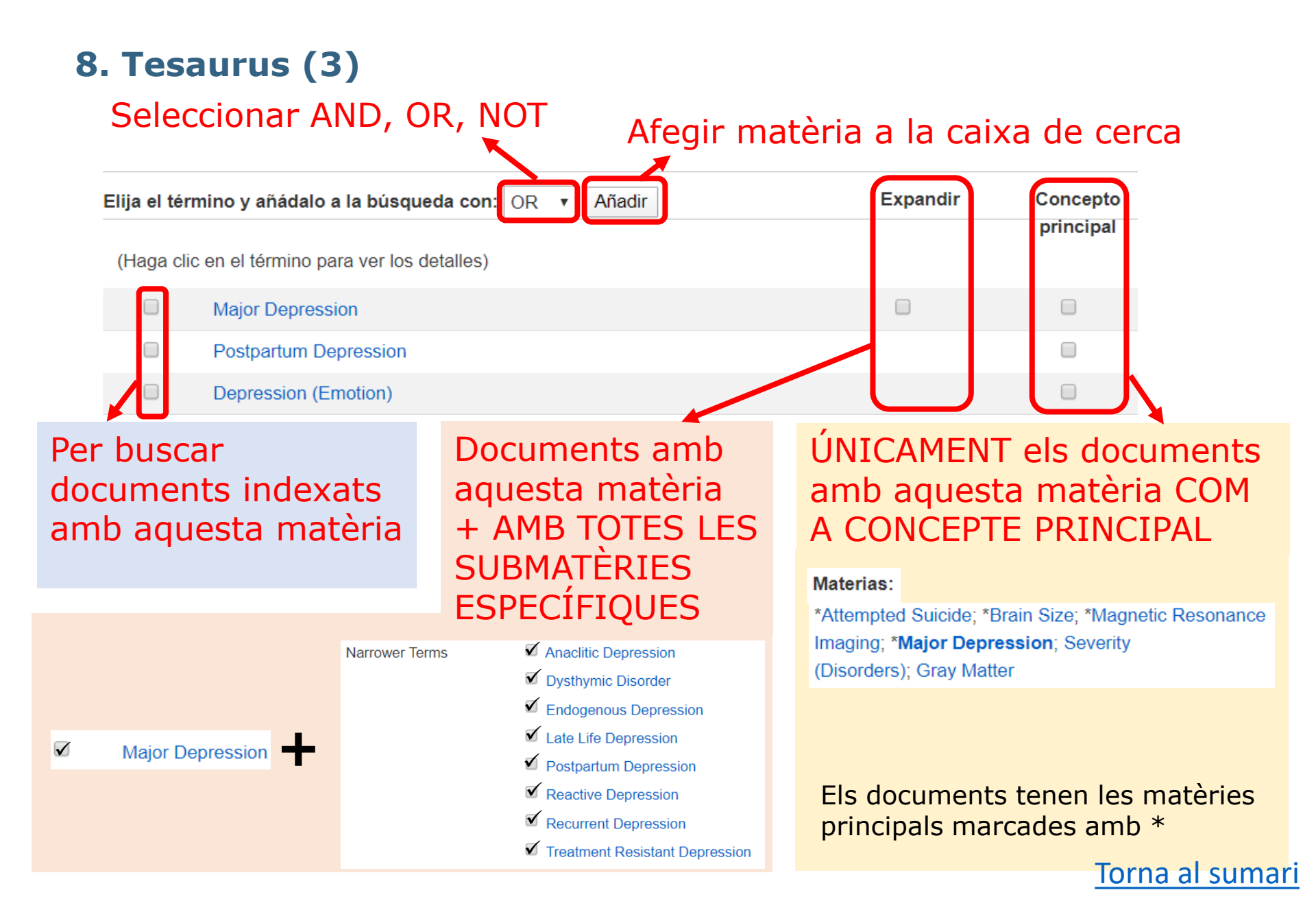

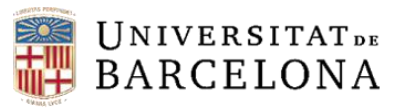

C R

## 8. Tesaurus (4)

Fent clic en les matèries s'accedeix a més informació sobre el terme.

| lajor Depression     | erme acceptat, nom de                                                                                                    | la matèria                                                                                                    |                        |                 |
|----------------------|----------------------------------------------------------------------------------------------------|----------------------------------------------------------------------------------------------------|------------------------|-----------------|
| Year Term Introduced | 1988                                                                                                    |                                                                                                    |                        |                 |
| Scope Note           | Affective disorder marked by dys<br>insomnia, feelings of worthlessne<br>of suicide. Use DEPRESSION (E                                                                 | phoric mood, inactivity, lack of interest,<br>ess, diminished ability to think, and thoughts<br>MOTION) for nonclinical depression.                                              | Nota d'ab<br>definició | as <sup>.</sup> |
| History Note         | Consider DEPRESSION (EMOTI<br>1988, this term replaced the disco<br>REACTION, and in 2000 it replac<br>REACTION. In 2000, these terms<br>them, and replaced with MAJOR | ON) to access references prior to 1988. In<br>ontinued term PSYCHOTIC DEPRESSIVE<br>ed the term NEUROTIC DEPRESSIVE<br>s were removed from all records containing<br>DEPRESSION. |                        |                 |
| Broader Terms        | Affective Disorders                                                                                                    | me genèric, més ampli                                                                                                    |                        |                 |
| Narrower Terms       | Anaclitic Depression                                                                                                    |                                                                                                    |                        |                 |
|                      | Dysthymic Disorder                                                                                                    |                                                                                                    |                        |                 |
|                      | Endogenous Depression                                                                                                    | Termes específics, subn                                                                                                    | natèries               |                 |
|                      | Late Life Depression                                                                                                    |                                                                                                    |                        |                 |
|                      | Postpartum Depression                                                                                                    |                                                                                                    |                        |                 |
|                      | Reactive Depression                                                                                                    |                                                                                                    |                        |                 |
|                      | Recurrent Depression                                                                                                    |                                                                                                    |                        |                 |
|                      |                                                                                                    |                                                                                                    |                        |                 |

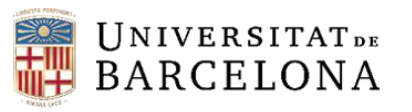

ĽK

## 8. Tesaurus (5)

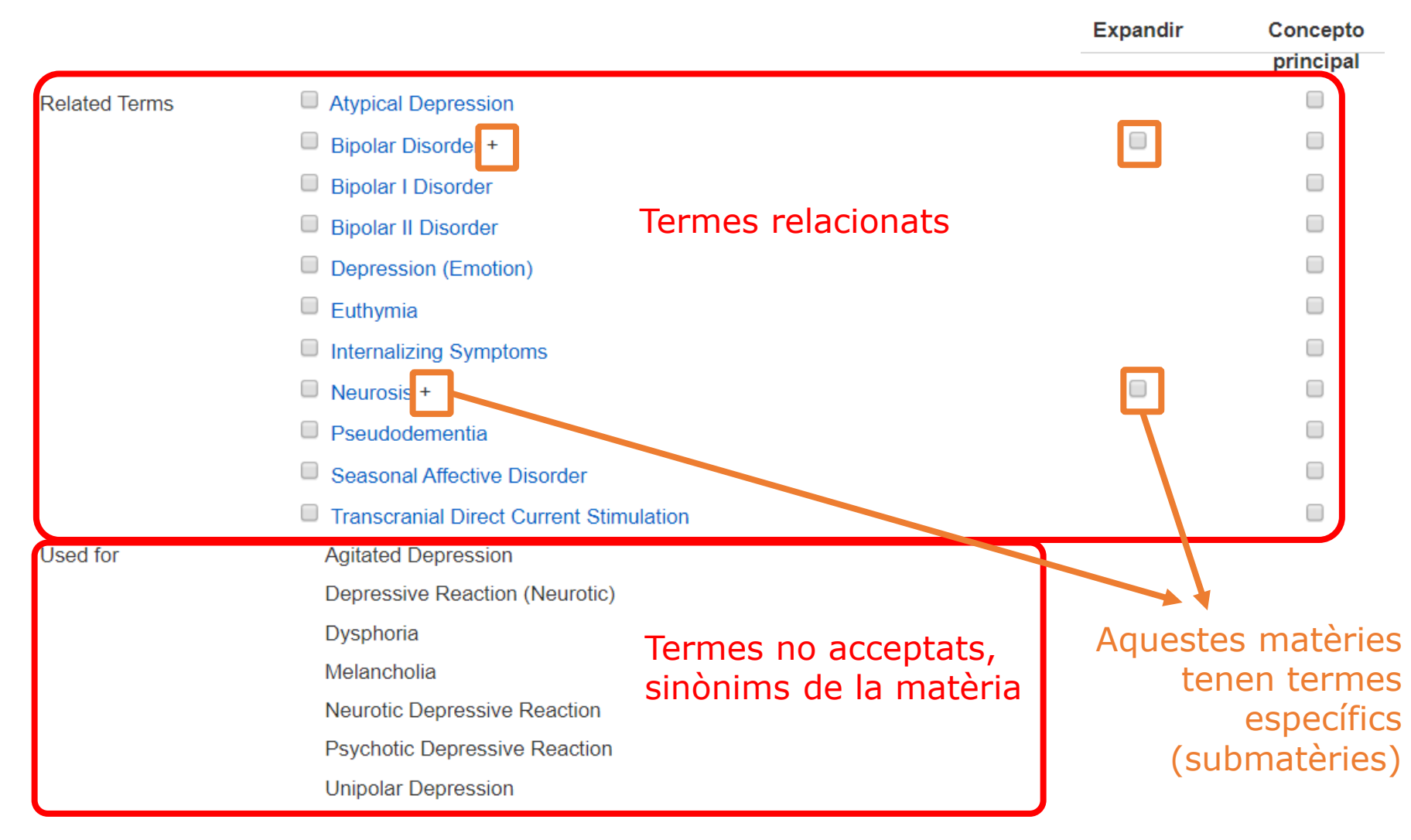

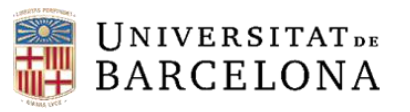

Acceso abierto

Torna al sumari

## 9. Cerca per citacions d'articles (1)

Només en alguns documents es pot veure directament a la pàgina de resultats quants i quins són els documents que citen en la seva bibliografia.

1. The N-methyl-D-aspartate receptor antagonist d-methadone acutely improves depressive-like behavior in the forced swim test performance of rats.

Hanania, Taleen; Manfredi, Paolo; Inturrisi, Charles; Vitolo, Ottavio V.; Experimental and Clinical Psychopharmacology, Vol 28(2), Apr, 2020 pp. 196-201. Publisher: American Psychological Association; [Journal Article]

Publicación académica Materias: Antidepressant Drugs; Ketamine; Methadone; Neural Receptors; Swimming; Male

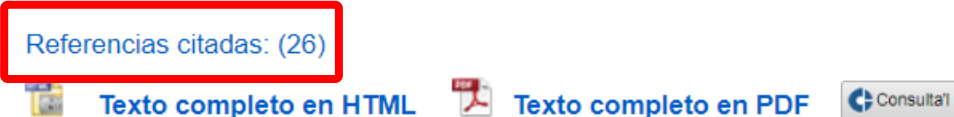

En alguns casos també es poden veure quins i quants registres l'han citat.

Referencias citadas: (24) Cantidad de veces que se cita en esta base de datos: (5)

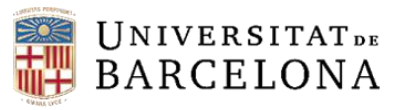

Torna al sumari

## 9. Cerca per citacions d'articles (2)

Si el que us interessa és saber quins documents citen un determinat document o un determinat autor, hem de fer clic a "Referencias citadas" del menú superior.

| Nueva búsqueda APA Thesaurus of Psychological Index Terms Referencias citadas Índices |  |
|---------------------------------------------------------------------------------------|--|
|---------------------------------------------------------------------------------------|--|

Allà podrem buscar per autor, títol, font (revista) i data, i fer una cerca conjunta a tots els camps de citació.

| Buscando: APA Psy       | ycInfo Bases de date | os    |                  |   |
|-------------------------|----------------------|-------|------------------|---|
| Cited Author:           |                      | ×     | Cited Title:     | × |
| Cited Source:           |                      | ×     | Cited Date:      | × |
| All Citation<br>Fields: |                      | ×     |                  |   |
| Buscar                  | ?                    |       |                  |   |
| Búsqueda básica         | Búsqueda avanzada    | Histo | rial de búsqueda |   |

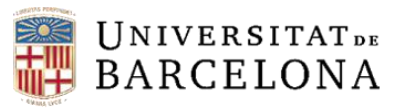

## 9. Cerca per citacions d'articles (3)

# En els resultats es poden veure les diferents variacions en les quals l'element buscat ha estat citat en diferents articles.

Resultados de la búsqueda: 1 a 10 de 16

Opciones de página - 🧀 Añadir (1-10)

Referencias buscadas para: WB The 5-HTTLPR s/s genotype at the serotonin transporter gene (SLC6A4) increases the risk for depression in a large cohort of primary care attendees: The PREDICT-gene study

Para ver los artículos con citas, marque las casillas de comprobación y haga clic Buscar artículos con citas.

Buscar artículos con citas

 Cervilla, J. A., Rivera, M., Molina, E., Torres-Gonzalez, F., Bellon, J. A., Moreno, B., de Dios Luna, J., Lorente, J. A., de Diego-Otero, Y., King, M., Nazareth, I., & Gutierrez, B. (2006). The 5-HTTLPR s/s genotype at the serotonin transporter gene (SLC6A4) increases the risk for depression in a large cohort of primary care attendees : the PREDICT-gene study. American Journal of Medical Genetics. Part B, Neuropsychiatrie Genetics141B, 912-917. journal Citation, Base de datos: APA PsycInfo References Cantidad de veces que se cita en esta base de datos: (1)

Cervilla, J. A., Rivera, M., Molina, E., Torres-Gonzalez, F., Bellon, J. A., Moreno, B., de Dios Luna, J., Lorente, J. A., de Diego-Otero, Y., King, M., Nazareth, I., & Gutierrez, B. (2006). The 5-HTTLPR s/s genotype at the serotonin transporter gene (SLC6A4) increases the risk for depression in a large cohort of primary care attendees : the PREDICT-gene study. American Journal of Medical Genetics. Part B, Neuropsychiatrie Genetics141B, 912-917. journal Citation, Base de datos: APA PsycInfo References Cantidad de veces que se cita en esta base de datos: (1)

S'han de seleccionar les variacions de citacions que considerem que coincideixen amb l'article/autor/revista que busquem (casella a l'esquerra) i després fer clic a "Buscar artículos con citas".

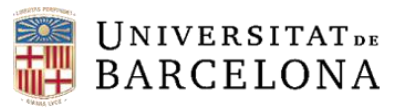

Torna al sumari

## 9. Cerca per citacions d'articles (4)

En els resultats hi trobarem els articles analitzats per PsycINFO que han citat l'article que hem buscat.

Com que no a tots els articles de PsycINFO se'ls analitzen les referències citades, és possible que hi hagi articles que el citin i no apareguin.

| Imagin                                                                                              | g genetics studies on monoaminergic genes in major depressive disorder.                                                                                       | ji 🗗          |  |  |  |
|----------------------------------------------------------------------------------------------------|----------------------------------------------------------------------------------------------------|---------------|--|--|--|
|                                                                                                    | Won, Eunsoo; Ham, Byung-Joo; Progress in Neuro-Psychopharmacology & Biological Psychiatry, Vol 64, Jan 4, 2016 pp. 311-319. Publis Science; [Journal Article] | her: Elsevier |  |  |  |
| Publicación Materias: Genes; Major Depression; Neural Receptors; Neurobiology; Orbitofrontal Cortex |                                                                                                    |               |  |  |  |
| académica                                                                                           | Referencias citadas: (258) Cantidad de veces que se cita en esta base de datos: (1)                                                                           |               |  |  |  |
|                                                                                                    | ConsultaT                                                                                                    |               |  |  |  |

Molina, Esther; Cervilla, Jorge; Rivera, Margarita; Torres, Francisco; Bellón, Juan Ángel; Moreno, Berta; King, Michael; Nazareth, Irwin; Gutiérreza, Blanca; Psychiatric Genetics, Vol 21(4), Aug, 2011 pp. 195-201. Publisher: Lippincott Williams & Wilkins; [Journal Article]

Publicación académica Materias: Etiology; Generalized Anxiety Disorder; Major Depression; Polymorphism; Serotonin; Adulthood (18 yrs & older); Young Adulthood (18-29 yrs); Thirties (30-39 yrs); Middle Age (40-64 yrs); Aged (65 yrs & older); Male; Female

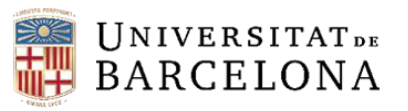

Iorna al sumari

## **10. Cerca per índexs (1)**

Aquest tipus de cerca pot ser útil si us interessa saber la composició de la base de dades segons els camps amb categories.

Per exemple, si volguéssiu saber la representació dels diferents idiomes en el conjunt de registres de PsycINFO, podríeu buscar en l'índex "Language".

O si volguéssiu saber la proporció d'articles que tracten d'animals en relació amb els articles que parlen d'humans, podríeu buscar en l'índex "Population".

| Buscar en un índice: Language            | • Buscar                        |
|------------------------------------------|---------------------------------|
| Buscar:                                  |                                 |
| Página: Anterior Siguiente >             |                                 |
| Elija uno o más de los términos e incorp | órelos a la búsqueda usando: or |
| Término                                  | Recuento de registros           |
| afrikaans                                | 174                             |
| albanian                                 | 5                               |
| arabic                                   | 724                             |
| bulgarian                                | 105                             |
| catalan; valencian                       | 375                             |
| Chinese                                  | 14,827                          |
| croatian                                 | 74                              |
| czech                                    | 3,907                           |

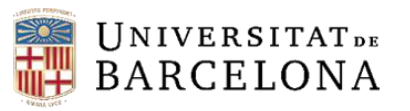

## **10. Cerca per índexs (2)**

També pot ser útil per comprovar quina és la forma correcta d'escriure un terme en un camp no controlat.

Per exemple, si us interessa saber la presència d'investigadors de la Universitat de Barcelona a PsycINFO, necessiteu comprovar com s'ha escrit el seu nom en articles escrits per diferents autors.

En l'índex "Author affiliation" podeu buscar *Universitat de Barcelona* i *Universidad de Barcelona* i altres variants del nom per assegurar-vos de no deixar-vos cap resultat sense trobar.

| Término                                                                     | Recuento de<br>registros |
|-----------------------------------------------------------------------------|--------------------------|
| universitat de barcelona                                                    | 322                      |
| universitat de barcelona (ub)                                               | 1                        |
| universitat de barcelona hospital clinic and<br>banc de teixits neurologics | 1                        |

| Término                         | Recuento de<br>registros |
|---------------------------------|--------------------------|
| universidad de barcelona        | 360                      |
| universidad de barcelona (ub)   | 1                        |
| universidad de barcelona espana | 1                        |

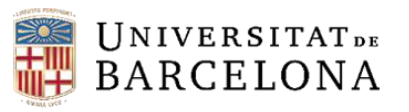

## **10.** Cerca per índexs (3)

Es pot buscar directament en l'índex desitjat o es pot buscar per terme dins d'un índex. No es pot buscar per paraula clau, així que el/s terme/s buscat/s ha de coincidir exactament amb el començament del terme que es vol recuperar.

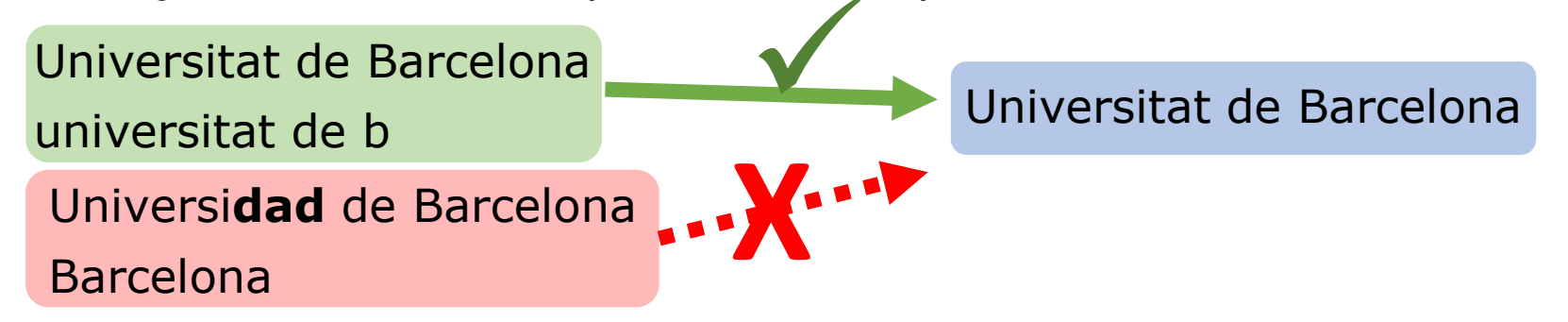

Els resultats apareixen ordenats alfabèticament. Es poden seleccionar un o més termes i afegir-los a la casella de cerca, amb els operadors booleans AND, OR o NOT, per buscar els documents classificats en aquestes categories.

Si el que voleu és fer una cerca només amb categories de camps, és més fàcil si es fa seleccionant els filtres des de la pantalla inicial de cerca, ja que el sistema permet fer una cerca només amb els filtres, sense afegir cap terme a la casella de cerca.

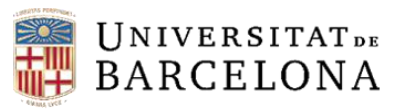

#### Cerca realitzada 11. Resultats de la cerca (1) Nueva búsqueda APA Thesaurus of Psychological Index Terms Referencias citadas Índices 🧀 Carpeta Preferencias Idiomas -Conectar Ayuda Buscando: APA PsycInfo | Bases de datos **UNIVERSITAT DE** BARCELONA **DE** "Major Depression" Buscar **EBSCO**host Seleccione un campo (opcional) \* Nombre de resultats, Borrar ? AND -Seleccione un campo (opcional) \* ordenació, opcions de visualització, AND -Seleccione un campo (opcional) -(+) (-)Búsqueda básica Búsqueda avanzada Historial de búsqueda guardar i compartir Resultados de la búsqueda: 1 a 10 de 121.163 Depurar los 🗁 Compartir 👻 Relevancia -Opciones de página resultados Búsqueda actual 1. Widespread white matter microstructural abnormalities and cognitive impairment in schizophrenia, bipolar disorder, and major Publicaciones Booleano/Frase: depressive disorder: Tract-based spatial statistics study. electrónicas EJS -DE "Major Depression" Yamada, Shinichi; Takahashi, Shun; Ohoshi, Yuji; Ishida, Takuya; Tsuji, Tomikimi; Shinosaki, 0 Vagus Nerve Ampliadores Kazuhiro; Terada, Masaki; Ukai, Satoshi; Psychiatry Research; Neuroimaging, Vol 298, Apr 30. Stimulation i. x 2020 ArtID: 111045. Publisher: Elsevier Science; [Journal Article] Aplicar materias Minor depression and O equivalentes Publicación Materias: Bipolar Disorder; Cognitive Impairment; Major Depression; Schizophrenia; White Matter; brai... académica Adulthood (18 yrs & older); Male; Female D Attention-Limitar a Deficit/Hyperac. Consulta'l Buscar más Enlace al texto completo Hay referencias disponibles 2. The psychological correlates of transitional justice in Rwanda: A Acceso abierto long-term assessment. **Buscar aquesta** 1632 2021 Fecha de Caparos, Serge; Rutembesa, Eugène; Habimana, Emmanuel; Blanchette, Isabelle; Psychological publicación Trauma: Theory, Research, Practice, and Policy Publisher: Educational Publishing Foundation; cerca en revistes EBSCO (no recomanat) Filtres Resultats

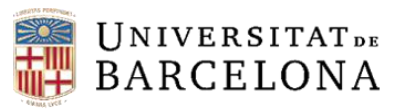

CRA

## 11. Resultats de la cerca (2)

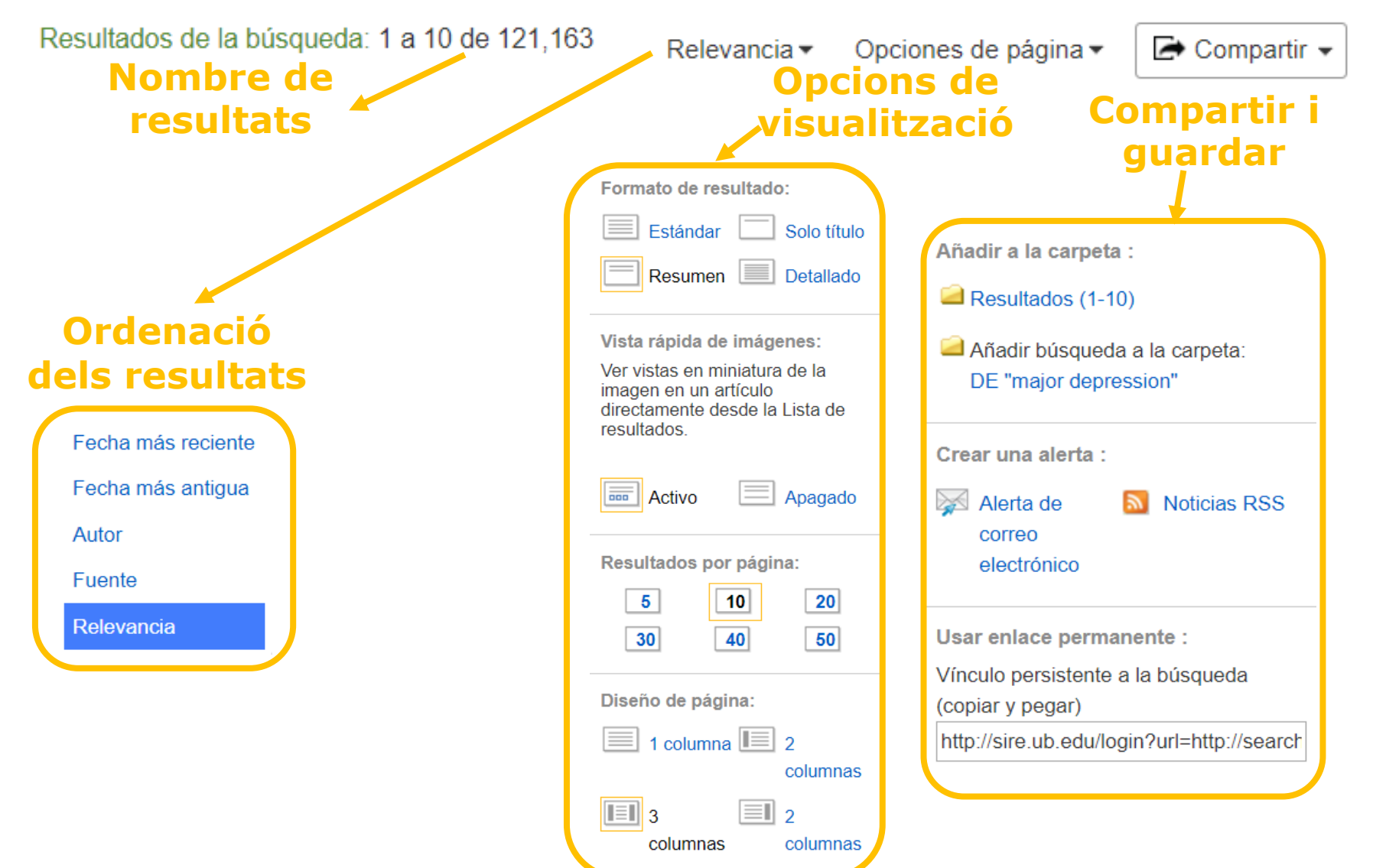

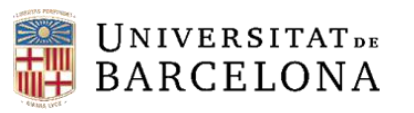

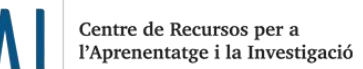

## 11. Resultats de la cerca (3) Veure la informació principal i el resum

## Títol + enllaç a més detalls

2020 ArtID: 111045. Publisher: Elsevier Science; [Journal Article]

1. Widespread white matter microstructural abnormalities and cognitive impairment in schizophrenia, bipolar disorder, and major depressive disorder: Tract-based spatial statistics study.

## Per seleccionar un o més articles 📴

Després es poden guardar, compartir...

Autors + informació sobre la publicació

Publicación académica Materias: Bipolar Disorder; Cognitive Impairment; Major Depression; Schizophrenia; White Matter; Adulthood (18 yrs & older); Male; Female

Yamada, Shinichi; Takahashi, Shun; Ohoshi, Yuji; Ishida, Takuya; Tsuji, Tomikimi; Shinosaki,

Kazuhiro; Terada, Masaki; Ukai, Satoshi; Psychiatry Research: Neuroimaging, Vol 298, Apr 30,

**Característiques de la població** 

Consulta'l

Tipus de

publicació

Enllaç per comprovar si la UB té accés al contingut Les paraules en negreta coincideixen amb paraules de la cerca

A vegades també es mostren les referències bibliogràfiques i les citacions rebudes

Referencias citadas: (24) Cantidad de veces que se cita en esta base de datos: (5)

A vegades també hi apareixen aquestes icones, que indiquen que el contingut és d'accés lliure

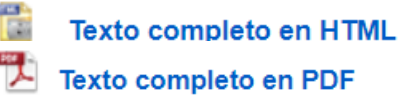

۸۲ موریکی کردیده Torna al sumari

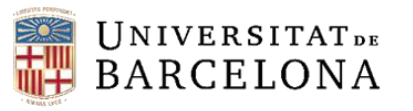

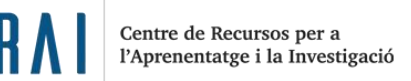

Citació de

## 11.1 Resultats de la cerca. Registre detallat (1)

## Enllaç per comprovar si la UB té accés al contingut

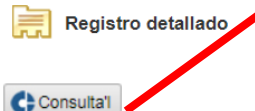

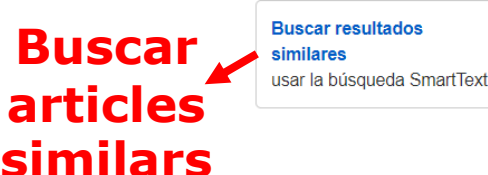

## Lista de resultados Depurar búsqueda Widespread white

Widespread white matter microstructural abnormalities and cognitive impairment in schizophrenia, bipolar disorder, and major depressive disorder: Tract-based spatial statistics study.

I de 121.163 ▶

Enllaços a altres articles escrits

per cada autor

Japan, shinyama@wakayama-med.ac.jp Takahashi, Shun. Department of Neuropsychiatry, Wakayama Medical University, Wakayama, Japan Ohoshi, Yuji. Department of Neuropsychiatry, Wakayama Medical University, Wakayama, Japan Ishida, Takuya. Department of Neuropsychiatry, Wakayama Medical University, Wakayama, Japan Tsuji, Tomikimi. Department of Neuropsychiatry, Wakayama Medical University, Wakayama, Japan Shinosaki, Kazuhiro. Department of Psychiatry, Asakayama General Hospital, Sakai, Japan Terada, Masaki. Wakayama-Minami Radiology Clinic, Wakayama, Japan Ukai, Satoshi. Department of Neuropsychiatry, Wakayama Medical University, Wakayama, Japan

Yamada, Shinichi. Department of Neuropsychiatry, Wakayama Medical University, Wakayama,

Dirección:

Fuente:

Autores:

Yamada, Shinichi, Department of Neuropsychiatry, Wakayama Medical University, 811-1, Kimiidera, Wakayama, Japan, 641-0012, shinyama@wakayama-med.ac.jp

Psychiatry Research: Neuroimaging, Vol 298, Apr 30, 2020. ArtID: 111045

. ..

Ps. chiatry Res

Abreviatura del título de NLM:

## Enllaç a la revista on s'ha publicat

I'article Herramientas ▲ Google Drive ▲ Añadir a la carpeta

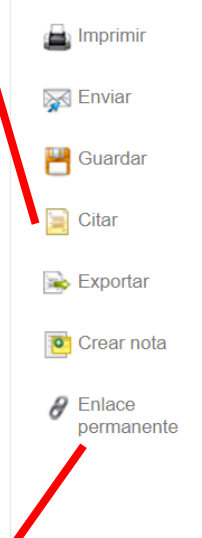

## Enllaç permanent

Si voleu copiar la URL d'aquest registre, utilitzeu-lo en comptes de la URL del navegador

<u>Torna al sumari</u>

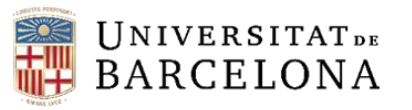

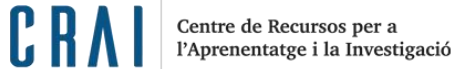

## 11.1 Resultats de la cerca. Registre detallat (2)

| Editor:                       | Netherlands : Elsevier Science                                                                                                    |                                                                                                    |
|-------------------------------|----------------------------------------------------------------------------------------------------|----------------------------------------------------------------------------------------------------|
| ISSN:                         | 0925-4927 (Print)<br>1872-7506 (Electronic)                                                                                                    |                                                                                                    |
| Idioma:                       | English                                                                                                    |                                                                                                    |
| Palabras clave:               | white matter, cognitive impairment, schizophrenia, bipolar disorder, major depressive disorder, microstructural abnormalities                                                                                                    |                                                                                                    |
| Resumen:                      | The current study applies tract-based spatial statistics study (TBSS) to the cohorts from the two<br>previous studies. It aims to examine the microstructural abnormalities of the whole-brain white<br>(WM) skeleton among patients with schizophrenia (SZ), bipolar disorder (BD), and major dependisorder (MDD) and to explore the relationships between WM microstructural abnormalities are<br>cognitive impairments. We hypothesize that WM microstructural abnormalities correlate with compairments in patients with these three disorders. The current study examined whole-brain W<br>skeletons and their relationship with cognitive impairment in patients with SZ, BD, and MDD u<br>TBSS. The FA was significantly reduced in the patient groups compared to the HC group in<br>widespread regions, and the FA in the CC and the right cingulum was significantly related with<br>poorer performance on the symbol coding and cognitive composite score in the MDD group. T<br>results suggested that patients with SZ, BD, and MDD have widespread WM microstructural<br>abnormalities. Moreover, WM abnormalities in the CC and the right cingulum are suggested to<br>related to cognitive impairment in patients with MDD. (PsycInfo Database Record (c) 2020 AP<br>rights reserved) | Momenter       Resum         Momenter       Per fer-se una idea del contingut de l'article i valorar si el tema és del nostre interès         Me       Nostre interès |
| Tipo de documento:            | Journal Article                                                                                                    |                                                                                                    |
| Materias:                     | *Bipolar Disorder; *Cognitive Impairment; *Major Depression; *Schizophrenia; *White Matter; Neuropathology                                                                                                    | Matèries principals<br>(marcades amb *)                                                                                                    |
| Clasificación de<br>PsycINFO: | Psychological Disorders (3210)                                                                                                    | i matèries secundàries                                                                                                    |
| Población:                    | Human<br>Male<br>Female                                                                                                    | Amb enllaços a articles<br>amb les mateixes matèries                                                                                                    |
| Ubicación:                    | Japan                                                                                                    |                                                                                                    |

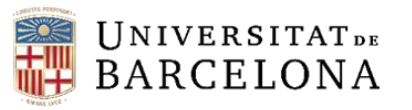

C R

## 11.1 Resultats de la cerca. Registre detallat (3)

| Grupo de edad:                      | Adulthood (18 yrs & older)                                                                                                    |                 |                                                            |
|-------------------------------------|----------------------------------------------------------------------------------------------------|-----------------|------------------------------------------------------------|
| Patrocinio de la<br>beca:           | Sponsor: Sponsor name not included<br>Grant Number: 26461754<br>Other Details: KAKENHI<br>Recipients: No recipient indicated                          |                 |                                                            |
|                                     | Sponsor: Sponsor name not included<br>Date: 2014<br>Other Details: Wakayama Medical Award for Young Researchers<br>Recipients: No recipient indicated |                 |                                                            |
| Metodología:                        | Brain Imaging; Empirical Study; Quantitative Study                                                                                                    |                 |                                                            |
| Formato disponible:                 | Electronic                                                                                                    |                 |                                                            |
| Tipo de<br>publicación:             | Journal; Peer Reviewed Journal                                                                                                    |                 |                                                            |
| Historial de la<br>publicación:     | First Posted: Feb 13, 2020; Accepted: Feb 6, 2020; Revised: Feb 1 2019                                                                                | , 2020; First S | ubmitted: Sep 12,                                          |
| Fecha de<br>publicación:            | 20200416                                                                                                    |                 | Molt interessant, ja que a<br>banda de ser l'identificador |
| Copyright:                          | All rights reserved Elsevier B.V 2020                                                                                                    |                 | nermanent de l'article és un                               |
| ldentificador de<br>objeto digital: | http://dx.doi.org.sire.ub.edu/10.1016/j.pscychresns.2020.111045                                                                                       | DOI             | enllaç al contingut de l'article                           |
| PMID:                               | 32087457                                                                                                    | Det             | actor on abort a car d'accác                               |
| Número de acceso:                   | 2020-22264-001                                                                                                    | rest            | ringit. En aquest últim cas pot                            |

estar subscrit per la UB o no <u>Torna al sumari</u>

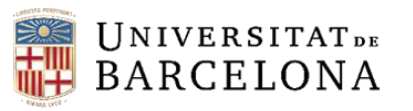

CRVI 🛚

## 12. Accés al contingut dels articles

Preneu nota de les dades de Hi ha diferents mecanismes per accedir la publicació, per si l'heu de al contingut d'un article buscar entre diferents 1. Apareix la icona " Texto completo en PDF números de revista nsulta'l a: 2. El botó Consulta'l Widespread white matter microstructural abnormalities and cognitive impairment in schizophrenia, bipolar disorder, and major UNIVERSITAT DE BARCELONA depressive disorder: Tract-based spatial statistics study Yamada, Shinichi. Psychiatry Research: Neuroimaging Volume: 298 (2020) ISSN: 0925-4927 Online ISSN: 1872-7506 3. El DOI de l'article Consulta'l a: (en el registre detallat) Serveis de text complet:

Identificador de objeto digital:

http://dx.doi.org.sire.ub.edu/10.1016/j.pscychresns.2020.111045

- 4. Buscar el títol de l'article entre cometes al Google Scholar + botó SIRE
- 5. Demanar-lo a l'autor o per préstec interbibliotecari

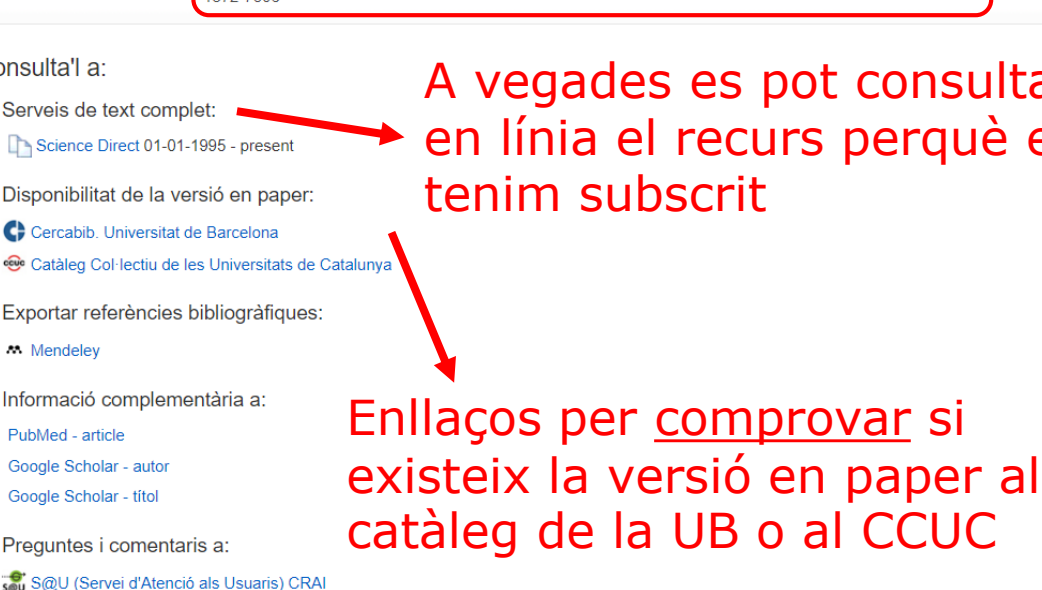

A vegades es pot consultar en línia el recurs perquè el tenim subscrit

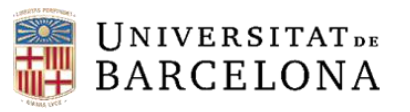

## 13. Exportar citacions en APA

## En el registre detallat del document, a la columna dreta

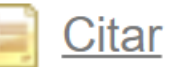

| a de resultados Depu                                         | urar búsqueda 🚽 1 de 121,258 🕨                                                                                                    |   | Herramientas        |
|--------------------------------------------------------------|----------------------------------------------------------------------------------------------------|---|---------------------|
| Formato de o                                                 | citas                                                                                                    | × | A Google Drive      |
| NOTA: repase las i<br>especial atención<br>cuanto a normas d | nstrucciones en <u>EBSCO Connect</u> y realice las correcciones necesarias antes de implementar este formato. <b>Preste</b><br>a los nombres propios, las fechas y el uso de las mayúsculas. Siempre consulte los recursos de la biblioteca en<br>e formato y puntuación.                                                                  |   | Añadir a la carpeta |
| APA<br>(American<br>Psychological<br>Assoc.)                 | Referencias<br>Yamada, S., Takahashi, S., Ohoshi, Y., Ishida, T., Tsuji, T., Shinosaki, K., Terada, M., & Ukai, S. (2020).<br>Widespread white matter microstructural abnormalities and cognitive impairment in schizophrenia,<br>bipolar disorder, and major depressive disorder: Tract-based spatial statistics study. <i>Psychiatry</i> | • | Enviar              |
| Chicago/Turphicpu                                            | Research: Neuroimaging, 298. https://doi-org.sire.ub.edu/10.1016/j.pscychresns.2020.111045                                                                                                    | - | Citar               |
| Author-Date                                                  | Yamada, Shinichi, Shun Takahashi, Yuji Ohoshi, Takuya Ishida, Tomikimi Tsuji, Kazuhiro Shinosaki, Masaki<br>Terada, and Satoshi Ukai. 2020. "Widespread White Matter Microstructural Abnormalities and<br>Cognitive Impairment in Schizophrenia, Bipolar Disorder, and Major Depressive Disorder: Tract-                                   | • | 📄 Exportar          |
| Exportar al Softv                                            | vare de administración bibliográfica (EndNote, ProCite, Reference Manager, RefWorks, BibTeX, etc.) »                                                                                                    |   | P Enlace            |

Hi ha diferents estils de citació, ordenats alfabèticament. Només cal seleccionar l'adequat i copiar el text.

Actualment, l'estil de citació en APA utilitza la 7a edició. Es recomana sempre revisar la citació per adequar-la a l'idioma, per exemple canviar els "&" per la conjunció "i".

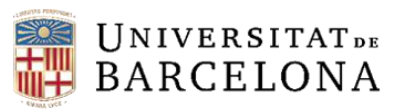

Centre de Red l'Aprenentata

**14. Connectar-se a EBSCO** 

 Cal fer clic al botó
 Conectar

 del menú superior.
 EBSCOhost

Crear un nou

compte a EBSCO

Si és la primera vegada que us connecteu, cal crear un compte. Heu d'utilitzar el vostre correu de la UB i inventar-vos un nom d'usuari. Amb aquest usuari us podreu connectar a PsycINFO i a altres bases de dades proporcionades per EBSCO.

Si esteu connectats, tot el que guardeu a la carpeta es mantindrà allà per poder-ho consultar les següents vegades que us connecteu.

Conectar G Conectarse con Google Nombre de usuario Contraseña Mostrar ¿Olvidó su contraseña? Conectar ¿No tiene una cuenta? Cree una ahora. Torna al sumar

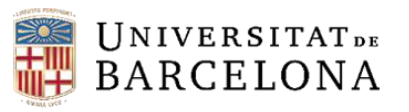

## **15. Guardar registres i cerques (1)**

Si no s'inicia sessió amb l'usuari d'EBSCO, es poden guardar cerques i registres de forma **temporal**, mentre dura la sessió, a la carpeta del menú superior:

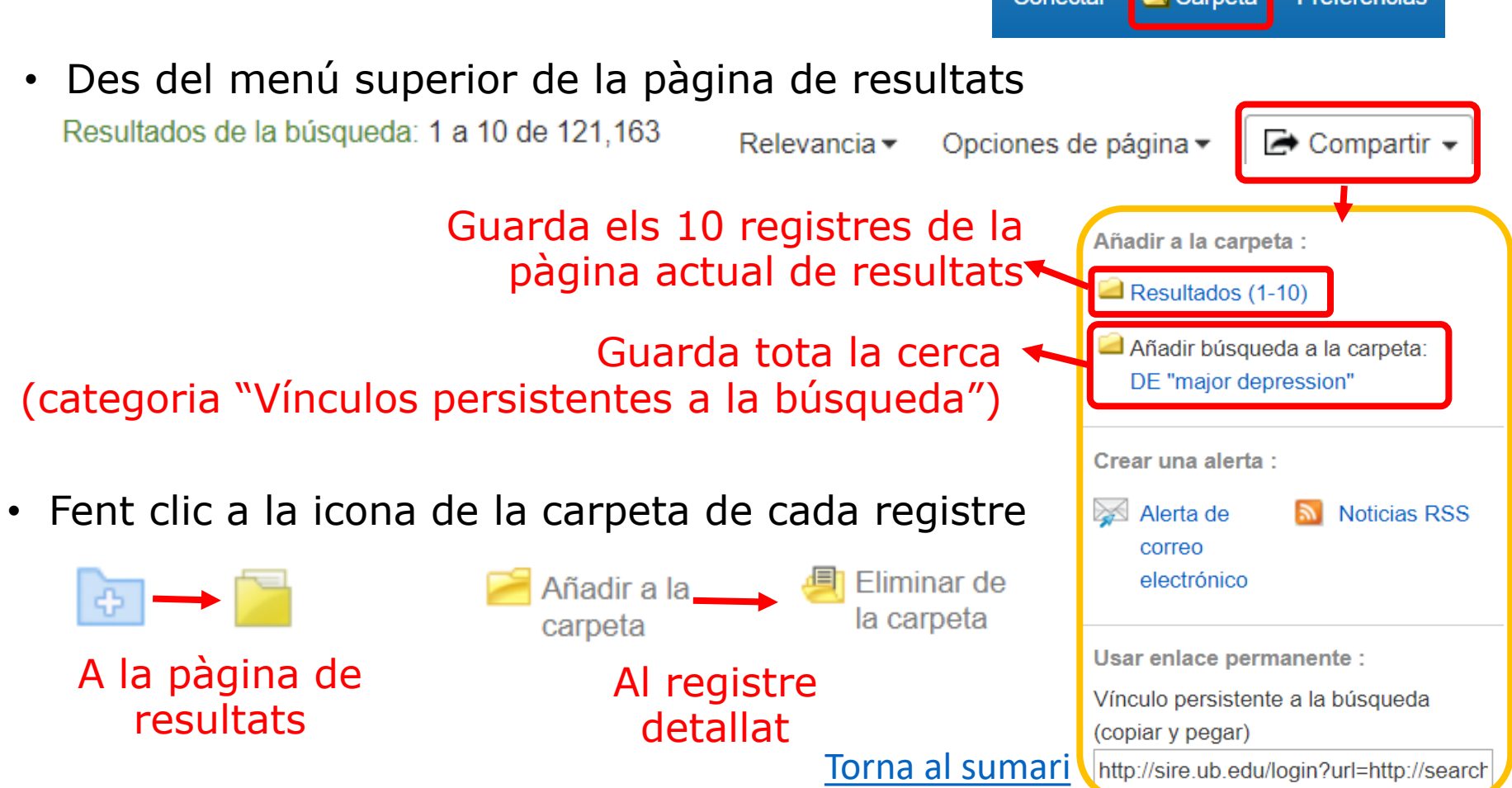

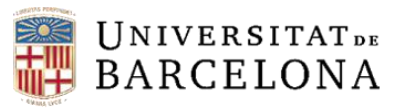

## **15. Guardar registres i cerques (2)**

Però aquesta carpeta només estarà disponible mentre duri la vostra connexió a PsycINFO. Quan us torneu a connectar en una altra sessió, la informació guardada ja no estarà disponible.

# Per guardar registres i cerques de forma permanent, heu d'iniciar sessió a EBSCOhost.

Una altra alternativa per guardar cerques o registres de forma puntual d'una sessió a una altra seria copiar l'enllaç permanent a un document o correu que pugueu consultar després.

| Usar enlace permanente :<br>Vínculo persistente a la búsqueda<br>(copiar y pegar)<br>http://sire.ub.edu/login?url=http://search | A la pàgina de<br>resultats  | Al registre detallat     | $\checkmark$        |
|----------------------------------------------------------------------------------------------------|------------------------------|--------------------------|---------------------|
| No segur   web.a.ebscohost.com.sire.ub.edu/ehost,                                                                               | /detail/detail?vid=5&sid=1bl | la barra del<br>avegador | X<br>Torna al sumar |

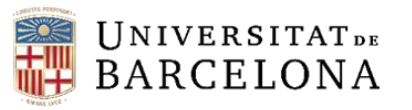

## 15. Guardar registres i cerques (3)

Búsqueda básica Búsqueda avanzada

Historial de búsqueda

#### Historial de búsqueda o alertas

Imprimir historial de búsqueda

Recuperar búsquedas

s Recuperar alertas

Guardar búsquedas / Alertas

Des de l'historial de cerca també es poden guardar cerques a la carpeta, però només si s'ha iniciat sessió.

Es poden guardar de manera individual o guardar tot l'historial de cerca sencer, i es pot guardar com a cerca temporal durant 24 hores, com a cerca permanent o com a alerta.

#### Lista de carpetas Nombre de búsqueda/alerta Descripción Fecha de creación 4/29/2020 Teacher Reference Center MLA Directory of Periodicals MLA International Bibliography with Full Text APA PsycInfo Bases de datos Estrategia de búsqueda Interfaz EBSCOhost Búsqueda guardada (permanente) Guardar búsqueda como Búsqueda guardada (provisional, 24 horas) Alerta

Guardar Cancelar

#### Historial de búsqueda

| #  | Consulta                 | Limitadores y ampliadores                                                            | Último acceso rea                                             |
|----|--------------------------|--------------------------------------------------------------------------------------|---------------------------------------------------------------|
| S3 | universitat de barcelona | Ampliadores - Aplicar materias<br>equivalentes<br>Modos de búsqueda - Booleano/Frase | Interfaz - EBSCOh<br>Pantalla de búsque<br>Base de datos - Af |
| S2 | DE "major depression"    | Ampliadores - Aplicar materias<br>equivalentes<br>Modos de búsqueda - Booleano/Frase | Interfaz - EBSCOh<br>Pantalla de búsque<br>Base de datos - AF |
| S1 | anxiety in adolescents   | Ampliadores - Aplicar materias<br>equivalentes<br>Modos de búsqueda - Booleano/Frase | Interfaz - EBSCOh<br>Pantalla de búsque<br>Base de datos - AF |

Guardar Cancelar

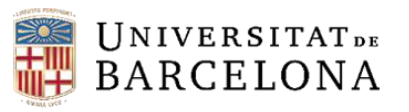

## **15. Guardar registres i cerques (4)**

Si s'inicia sessió a EBSCOhost, tot el que es guardi a la carpeta es podrà consultar en sessions posteriors.

El sistema classifica els ítems guardats segons la seva tipologia (articles, cerques, llibres, alertes, etc.), però també podeu crear les vostres pròpies carpetes personalitzades. Es poden copiar o moure els ítems a la carpeta desitjada a través del menú superior.

Aquestes carpetes personalitzades també es poden compartir amb altres persones que tinguin un compte d'usuari a EBSCO. Moure o copiar els

elements a una carpeta 1-10 de 10 Página: 1 Seleccionar / anular selección de todo Eliminar elementos Copiar a ○ Mover a ○ Mi Carpeta Depressió adolescents mòbil ↓ Kessler, Eva-Marie; Frank, Varinia; Klostermann, Arne; Peters, Oliver; Schäfer, Thomas;

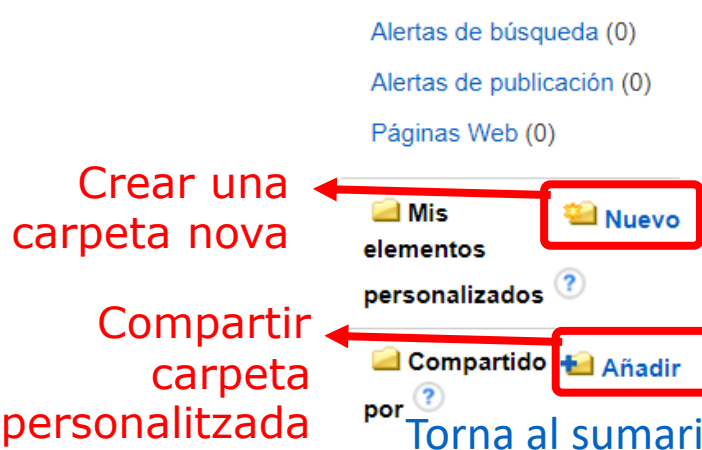

Mi Carpeta Artículos (10)

Imágenes (0)

Empresas (0) Páginas (0)

Libros electrónicos (0)

Libros de audio (0)

Préstamos (0)

Reservas (0)

Otras fuentes de contenido (0)

búsqueda (1)

Vínculos persistentes a la

Búsquedas guardadas (0)

Notas (0)

Vídeos (0)

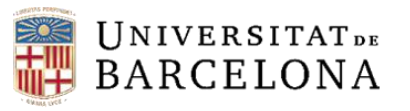

Ocultar direcciones de los destinatarios

dirección de correo electrónico con un

punto y coma. Deje el campo Correo

Separar cada

Correo electrónico de

epalerts@epnet.com

Correo electrónico para

Buscar alerta: "anxiety in adolescents Aplicar materias equivalentes on 2020-04-

### **16. Crear alertes**

Per crear alertes cal també haver iniciat sessió a EBSCOhost.

Les alertes es creen sobre cerques a la base de dades. Un cop a la pantalla de resultats, s'ha de fer clic a "Compartir", i després a "Alerta de correo electrónico". També es pot generar una alerta per RSS.

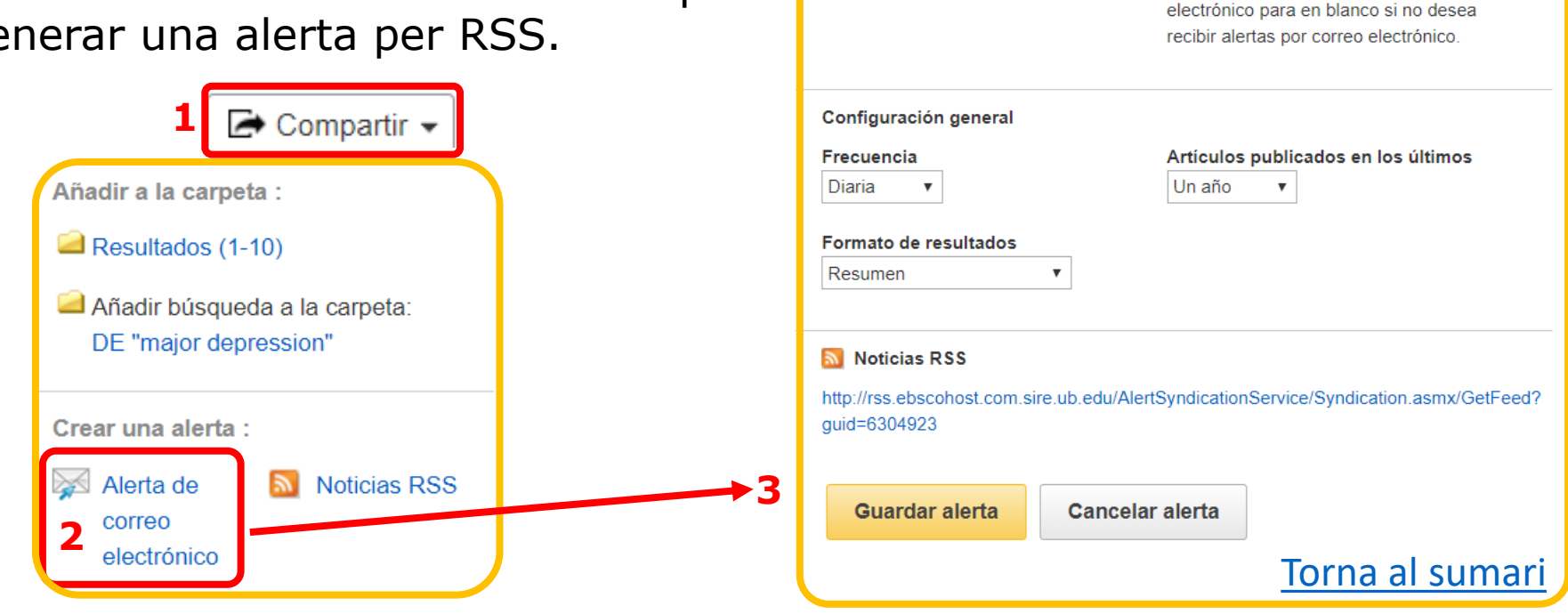

29 11:27 AM"

Alerta de EBSCO: anxiet

Texto

Formato del correo electrónico

Enviar Asunto

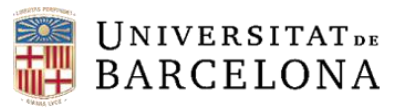

## **17. Gestionar alertes i elements guardats**

Totes les alertes i els elements guardats (cerques, registres, etc.) es poden gestionar des de la icona "Carpeta", amb la sessió iniciada com a usuari EBSCO.

Els elements guardats es poden eliminar, moure i copiar a carpetes personalitzades. Les alertes es poden eliminar o modificar.

Les cerques guardades des de la finestra de l'historial de cerca es guarden a la carpeta "Búsquedas guardadas", i a més de poder-ne consultar els resultats, es poden modificar i convertir en alertes.

Les cerques guardades directament des de la finestra de resultats estan guardades a la carpeta "Vínculos persistentes a la búsqueda". Només es pot copiar manualment l'enllaç permanent i enganxar-lo a la barra del navegador, no es pot consultar directament ni convertir-lo en una alerta.

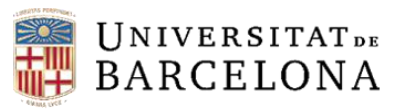

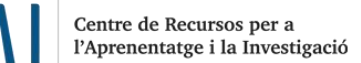

## Esperem que us hagi estat útil!

Si teniu dubtes o suggeriments no dubteu a contactar amb nosaltres:

CRAI Biblioteca del Campus de Mundet

Passeig de la Vall d'Hebron, 171, Edifici de Llevant

08035 Barcelona

bib mundet@ub.edu

93 402 10 35

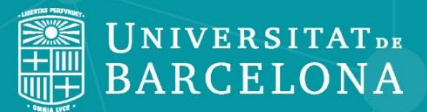

CRAI

## Moltes gràcies!

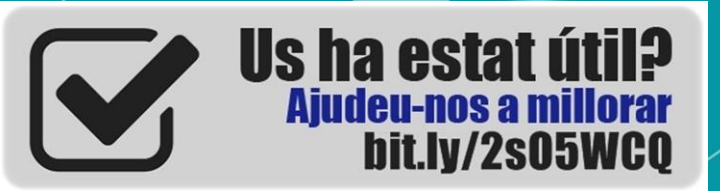

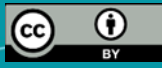

© CRAI Universitat de Barcelona, curs 2020-21